## **SCTMC Online Scheduling Procedures**

In order to assist our customers in scheduling their employees for training, SCTMC has created this Online Scheduling Procedure document.

At anytime if you have questions about scheduling or any other customer service issue, please feel free to contact our Customer Service Department at 361-552-7823.

1. Access our website at www.cscportlavaca.org

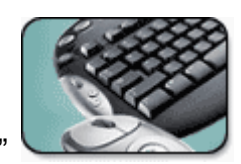

2. Select "Customer Workcenter"

Ľ

 Enter your provided Client ID Number, Username and Password (contact your account administrator if you do not have a username and password) – click the "Login" button

| XNET Login                                                                                                    |  |
|----------------------------------------------------------------------------------------------------|--|
| Client Id:                                                                                                    |  |
| Username:                                                                                                    |  |
| Password: Login                                                                                                    |  |
| Welcome to the Port Lavaca Xtranet Login. If this is<br>your first time to login please use your existing<br>Client Id, and <b>Scheduling</b> Password. Please use<br>admin as your username. |  |
| Click here to view the results of completed<br>Background Investigations                                                                                                    |  |
| Click here to enroll in our Job/PO Number forced field service                                                                                                    |  |

 Using the mouse, roll over the Buttons on the top of the page. A drop down menu will appear as you cross over the "Trainee" button, select "Trainee Search" button

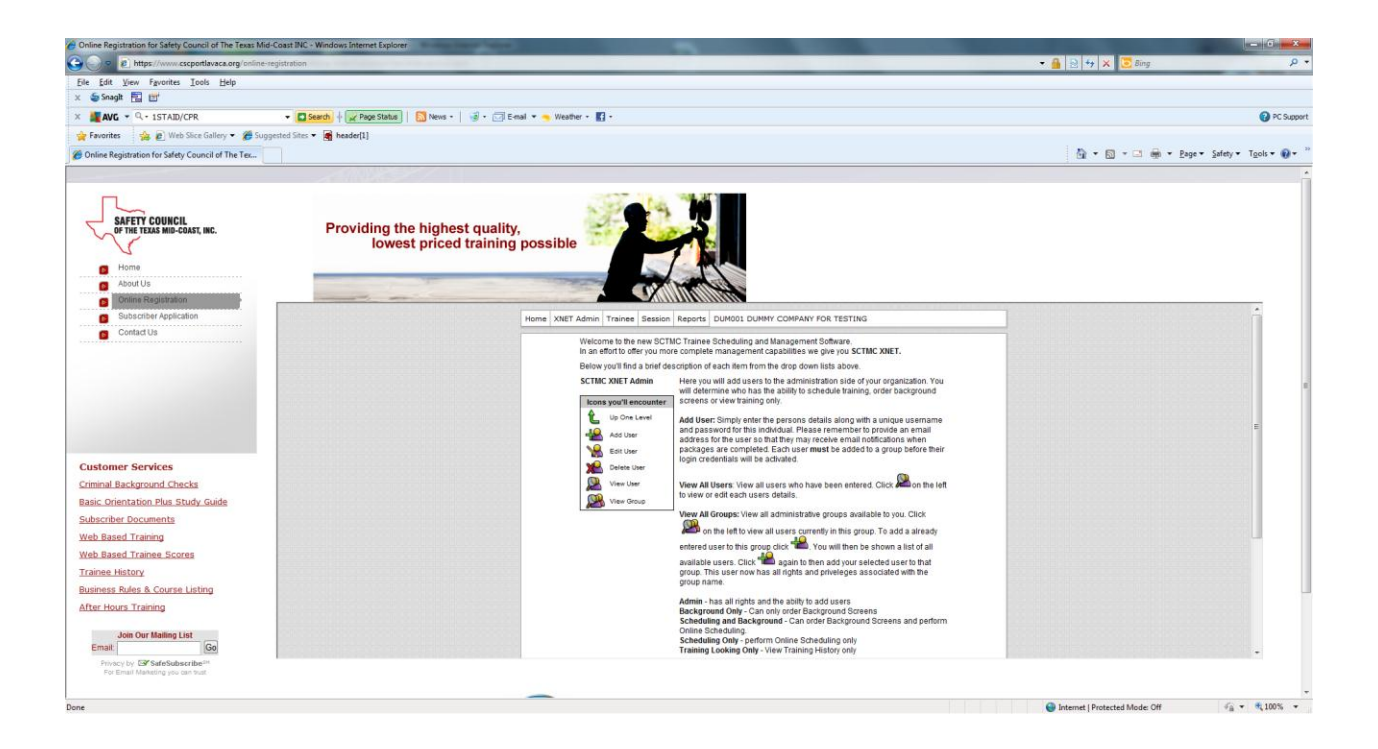

5. Type in the trainee (employee's) social security number – click the "search" button

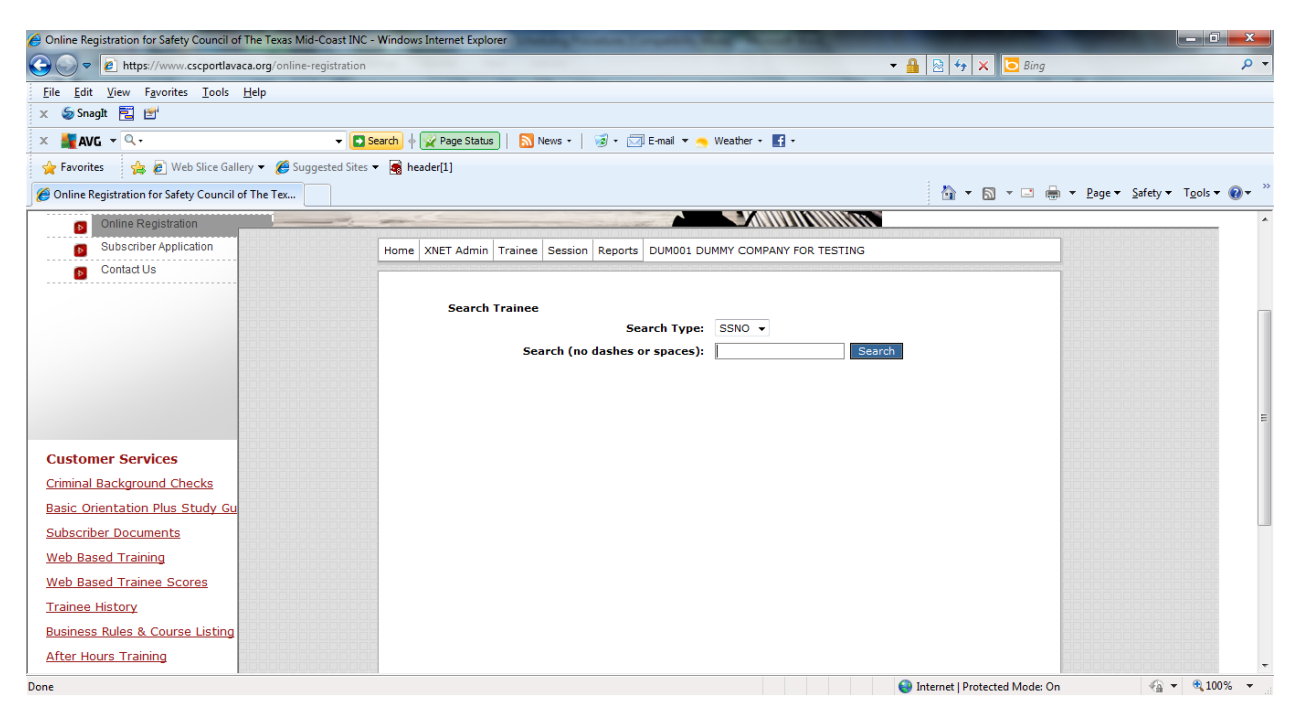

6. If system indicates **"No trainees where found in trainee search"**, click "Add New Trainee" and input all of the trainee's information

7. If trainee is found, click the "Schedule Training" link next to the trainee's picture

| Chline Registration for Safety Council of The Taxas Mid-Co | oast INC - Windows Internet Explores | the Contract of Street, Street, St |                               |                                         |
|------------------------------------------------------------|--------------------------------------|----------------------------------------------------------------------------------------------------|-------------------------------|-----------------------------------------|
| Https://www.cscportlavaca.org/c=line-mp                    | dayloe                               |                                                                                                    | • 🔒 🖯 🕂 🗙 🗷 Eng               | ρ.                                      |
| Ele Edit View Favorites Loois Help                         |                                      |                                                                                                    |                               |                                         |
| x Snaph BC LD*                                             |                                      |                                                                                                    |                               |                                         |
| × #WG • 9.                                                 | + D Search + Gr Page Statue   🛄 fee  | net • 📔 • 🖾 E-mail • 🦐 Wi                                                                                                    | ater - 🚺 -                    |                                         |
| 👷 Favorites 🛛 🥱 🖉 Web Sice Gallery 🔹 🍘 Suggest             | ted Sites + 🙀 header(1)              |                                                                                                    |                               |                                         |
| Chline Registration for Safety Council of The Tex          |                                      |                                                                                                    | <u>@</u> • @ • □ #            | i • Enge• Safety• Tgols• 😥• "           |
| Citina Reportation                                         | the series in the second             | -                                                                                                    |                               |                                         |
| G Subscriber Application                                   | Home XNET Admin Trainee              | Session Reports DUMO01 DUMM                                                                                                    | Y COMPANY FOR TESTING         |                                         |
| Contact Us                                                 | Annuel de contracte a des sectors    |                                                                                                    |                               |                                         |
|                                                            |                                      |                                                                                                    |                               |                                         |
|                                                            |                                      |                                                                                                    | First                         | 1                                       |
|                                                            | View Trainee                         | Edd Traines                                                                                                    |                               |                                         |
|                                                            |                                      | Schedule Trainin                                                                                                    | 45111                         | 100000000000000000000000000000000000000 |
|                                                            |                                      | Dellar BC Saar                                                                                                    |                               |                                         |
|                                                            |                                      | Beckpround Results                                                                                                    |                               | 200000000000000000000000000000000000000 |
|                                                            |                                      |                                                                                                    |                               |                                         |
| Customer Services                                          | SS Number:<br>xxx456123              |                                                                                                    | Diverties Twic Card           |                                         |
| Criminal Background Checks                                 | Last Name:                           | First Name:                                                                                                    | Hiddle Name:                  |                                         |
| Basic Orientation Plus Study Gu                            | Dummy                                | Betty                                                                                                    | Sue                           |                                         |
| Subscriber Documents                                       | Suffix:<br>(none)                    |                                                                                                    |                               |                                         |
| Web Based Training                                         | Address:                             |                                                                                                    | Theat two dairs               |                                         |
| Web Based Trainee Scores                                   |                                      |                                                                                                    |                               |                                         |
| Traines History                                            | False                                | State:                                                                                                    | Zigt                          |                                         |
| Business Rules & Course Listing                            | 006:                                 | Gender                                                                                                    | Status:                       |                                         |
| After Hours Training                                       | Fundamer Name                        | 100                                                                                                    |                               |                                         |
| one .                                                      |                                      |                                                                                                    | Distance   Protected Model Cv | √a • € 100% •                           |

8. A menu will appear listing the locations SCTMC training is available. Click on the location where your employee will be taking the training.

| 🖉 Online Registration for Safety Council of The Texas Mid-Coast INC - Windows Internet Explorer |                               | - 0 <b>x</b>           |
|-------------------------------------------------------------------------------------------------|-------------------------------|------------------------|
| S v E https://www.cscportlavaca.org/online-registration                                         | 🕶 🔒 🗟 🍫 🗙 🔁 Bing              | + م                    |
| Eile Edit View Favorites Iools Help                                                             |                               |                        |
| 🗙 💩 Snagit 🔁 🖻                                                                                  |                               |                        |
| 🗴 🌉 AVG 🔻 🔍 - 🔍 E-mail 🔻 🕤 Weather - 🔢 -                                                        |                               |                        |
| 🖕 Favorites 🛛 👍 🖉 Web Slice Gallery 🔻 🏉 Suggested Sites 🔻 🍓 header[1]                           |                               |                        |
| Colline Registration for Safety Council of The Tex                                              | 🏠 🔻 🔝 👻 🖃 🖶 👻 Page 👻 Safety 🕶 | T <u>o</u> ols • 🕢 • » |
| Online Registration                                                                             |                               | A                      |
| Subscriber Application Home XNET Admin Trainee Session Reports DUM001 DUMMY COMPANY FOR TEST    | ING                           |                        |
| Contact Us                                                                                      |                               |                        |
| Select Location                                                                                 |                               |                        |
|                                                                                                 |                               |                        |
| CSCTMC Port Lavaca Port Lavaca Port Lavaca                                                      | TX                            |                        |
|                                                                                                 |                               |                        |
|                                                                                                 |                               |                        |
|                                                                                                 |                               | E                      |
| Customer Services                                                                               |                               |                        |
|                                                                                                 |                               |                        |
| Basic Orientation Plus Study Gu                                                                 |                               |                        |
| Subscriber Documents                                                                            |                               |                        |
| Web Based Training                                                                              |                               |                        |
| Web Based Trainee Scores                                                                        |                               |                        |
| Trainee History                                                                                 |                               |                        |
| Business Rules & Course Listing                                                                 |                               |                        |
| After Hours Training                                                                            |                               |                        |
| Done                                                                                            | Internet   Protected Mode: On | € 100% -               |

- 9. A Scheduling window will appear.
  - a. Today's date will always be defaulted in the "Schedule Date" box change to the date the employee will attend the training.
  - b. Confirm the last six digits of the employee's social security number
  - c. Confirm the location list is where you want the employee to train at
  - d. Enter a "Purchase Order" or "Job Number" if required by your company
  - e. Confirm the employee's name is correct
  - f. Verify the employee has a current Basic Plus/Refresher (if required)
  - g. A list of courses available at the location you have selected will appear in the box on the left hand side of the screen
  - h. Click on the first course the employee needs to take
  - i. Click "view"
  - j. The times the course is available will appear
  - k. Click the "add" button next to the time you would like the employee to take the training
  - Repeat steps 9h-9k for all remaining courses the employee needs to take (these steps are repeated by day – so training must be scheduled by day and by location)
  - m. Once you have entered all training for the employee, click the "Schedule" button at the bottom of the page.
  - n. A confirmation of the scheduling will appear on your screen

| Online Registration for Safety Council of The Texas Mid-C                            | Coast INC - Windows Internet Explorer                 |                                               |                                       |
|--------------------------------------------------------------------------------------|-------------------------------------------------------|-----------------------------------------------|---------------------------------------|
| 🕞 🝚 🗢 https://www.cscportlavaca.org/online-re                                        | gistration                                            | - 🔒 🛛 🖓 😽 🔀 Bing                              | ۹ م                                   |
| <u>F</u> ile <u>E</u> dit <u>V</u> iew F <u>a</u> vorites <u>T</u> ools <u>H</u> elp |                                                       |                                               |                                       |
| 🗙 🦢 Snagit 🔁 🖆                                                                       |                                                       |                                               |                                       |
| X 🕌 AVG 🔻 🔍 -                                                                        | 👻 💽 Search 🔶 🙀 Page Status 📔 🔝 News 👻 🧊 🗸             | 🖂 E-mail 🔻 🥱 Weather - 📑 -                    |                                       |
| 🖕 Favorites 🛛 👍 💋 Web Slice Gallery 👻 🏉 Sugge                                        | isted Sites 🔻 👩 header[1]                             |                                               |                                       |
| Ø Online Registration for Safety Council of The Tex                                  |                                                       | 🟠 🔻 🖾 👻 🖻 🔫 Page 🕶                            | <u>S</u> afety ▼ T <u>o</u> ols ▼ 🕢 ▼ |
| Subscriber Application                                                               | Home XNET Admin Trainee Session Rep                   | orts DUM001 DUMMY COMPANY FOR TESTING         |                                       |
| Contact Us                                                                           | 3838 <b>8</b> <u></u>                                 |                                               |                                       |
|                                                                                      | Schedule Date:                                        | Link to List of All Courses Oursently Offered |                                       |
|                                                                                      | 6/20/2011                                             |                                               |                                       |
|                                                                                      | Schedule Training                                     |                                               |                                       |
|                                                                                      | SS Number: Location: [Change<br>xxx456123 Port Lavaca | e] Purchase Order:                            |                                       |
|                                                                                      | Name:                                                 | Latest Basic:                                 |                                       |
|                                                                                      | Betty Sue Dummy                                       | 066L expiry 9/14/2011                         |                                       |
|                                                                                      | 03ES A Course:                                        | Trainee Course List                           |                                       |
| Customer Services                                                                    | 03RAB<br>03RAB                                        | Time Date Length Course Client Payment via    |                                       |
| Criminal Background Criecks                                                          | 06BGEN<br>06BKGRCK                                    | (M) Internet                                  |                                       |
| Basic Orientation Plus Study Gu                                                      | 06BKGRTX<br>06BLR View>>                              |                                               |                                       |
| Subscriber Documents                                                                 | 06DOWCIW<br>06DOWDR                                   |                                               |                                       |
| Web Based Training                                                                   | 06DOWEIP<br>06DOWESP                                  | 88888                                         |                                       |
| web Based Trainee Scores                                                             | 06DOWGCP<br>06DOWGIH *                                |                                               |                                       |
| Iranee History                                                                       |                                                       |                                               |                                       |
| After Heure Training                                                                 | Course:                                               |                                               |                                       |
| Arter nouis fraining                                                                 |                                                       | Schedule Cancel                               |                                       |
|                                                                                      |                                                       |                                               |                                       |

10. If you have numerous employees to schedule for the same class you can take advantage of our "XNET Multiple Scheduling" feature which can be found under the "Trainee" button on the menu.

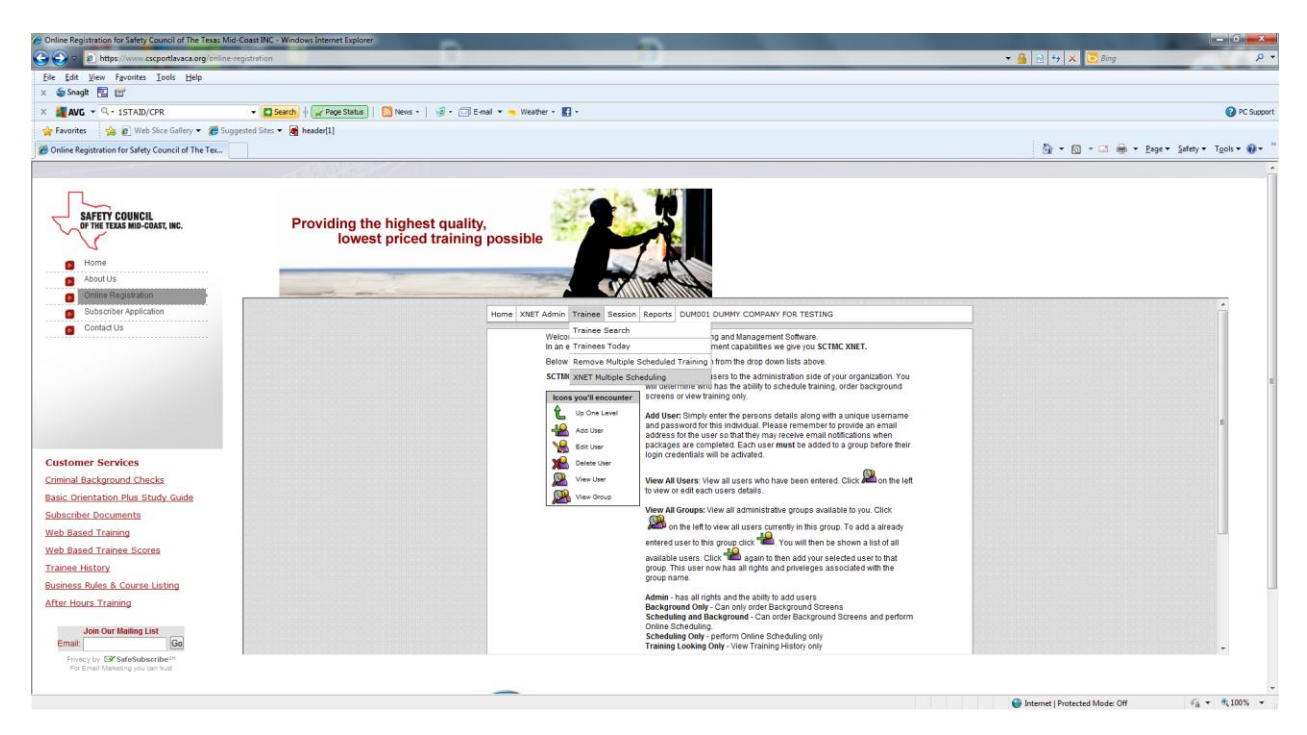

- **Step 1:** Set the training date (enter date employee will attend class)
- **Step 2:** Set the Location (enter location employee will take class)
- **Step 3:** Select the courses (enter course code(s) employees will take)
- **Step 4**: Enter social security number of first trainee click the "arrow"

button" – Repeat this step until all (or maximum of 10) employees have been entered

**Step 5:** Enter a Purchase Order or Job number (if required by your company)

| Colline Registration for Safety Council of The Texas | Mid-Coast INC - Windows | Internet Explorer                                         |                    |                       |                              |
|------------------------------------------------------|-------------------------|-----------------------------------------------------------|--------------------|-----------------------|------------------------------|
| 🕞 💭 🗢 🙋 https://www.cscportlavaca.org/onlin          | ne-registration         |                                                           | - Ⅰ 😣 +→ ×         | 🕻 🔁 Bing              | + م                          |
| <u>File Edit View Favorites Tools H</u> elp          |                         |                                                           |                    |                       |                              |
| 🗙 🧔 SnagIt 🔁 📑                                       |                         |                                                           |                    |                       |                              |
| x 🕌 AVG 👻 🔍 -                                        | 👻 💽 Search 🔶            | 🙀 Page Status 📔 🔝 News 🔹 🛛 🤕 👻 🖂 E-mail 🔻 🍝 Weather 🔹 🛃 🔹 | •                  |                       |                              |
| 🚖 Favorites 🛛 🚔 🙋 Web Slice Gallery 👻 🏈 S            | Suggested Sites 👻 📑 hea | ider[1]                                                   |                    |                       |                              |
| Online Registration for Safety Council of The Tex    |                         |                                                           | 🟠 🕶 (              | 🕥 🔻 🖃 🌐 👻 Page 🕶 Safe | :ty ▼ T <u>o</u> ols ▼ 🔞 ▼ 🦈 |
| Subscriber Application                               | Home                    | XNET Admin Trainee Session Reports DUM001 DUMMY COMPANY   | FOR TESTING        |                       |                              |
| Contact Us                                           |                         | Add Multiple Training                                     |                    |                       |                              |
|                                                      |                         | Step 1: Set the training date using the calender symbol.  |                    |                       |                              |
|                                                      |                         | Date:                                                     |                    |                       |                              |
|                                                      |                         | Step 2: Set the Location using the globe symbol.          |                    |                       |                              |
|                                                      |                         | Location:                                                 |                    |                       |                              |
|                                                      |                         | Step 3: Select the courses using the schoolbook symbol.   |                    |                       |                              |
|                                                      |                         | Course:                                                   | Ŵ                  |                       |                              |
|                                                      |                         | Step 3: Select the trainees (maximum of 10).              |                    |                       |                              |
| Customer Services                                    |                         | SS Number: >>                                             | Add New Trainee    |                       | 5000000 E                    |
| Criminal Background Checks                           |                         | Step 4: Enter the P.O.                                    |                    |                       |                              |
| Basic Orientation Plus Study Gu                      |                         |                                                           |                    |                       |                              |
| Subscriber Documents                                 |                         | Add Training                                              |                    |                       |                              |
| Web Based Training                                   |                         |                                                           |                    |                       |                              |
| Web Pased Training                                   |                         |                                                           |                    |                       |                              |
| Trainee Uisters                                      |                         |                                                           |                    |                       |                              |
| Trainee History                                      |                         |                                                           |                    |                       |                              |
| Business Rules & Course Listing                      |                         |                                                           |                    |                       |                              |
| After Hours Training                                 |                         |                                                           |                    |                       |                              |
| Join Our Mailing List                                |                         |                                                           |                    |                       |                              |
| Done                                                 |                         |                                                           | 😜 Internet   Prote | ected Mode: On        | 🖓 🕶 🔍 100% 💌                 |

If you have any questions on scheduling your employees for training, please contact Customer Service at 361-552-7823 or email <u>customerservice@cscportlavaca.org</u>. Thank you for allowing SCTMC to serve you.